## Instructions for Turning On and Connecting To Your Verizon Jetpack MiFi 8800L Hot Spot

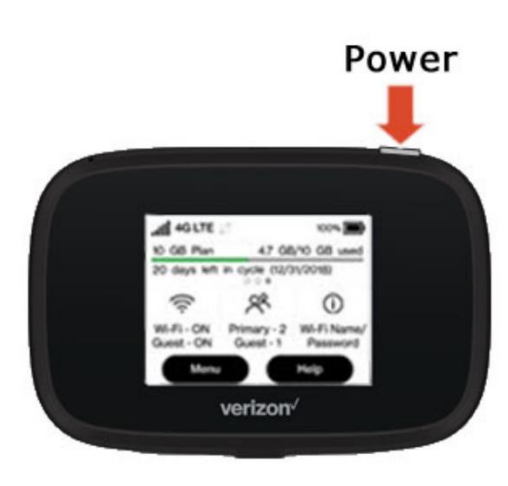

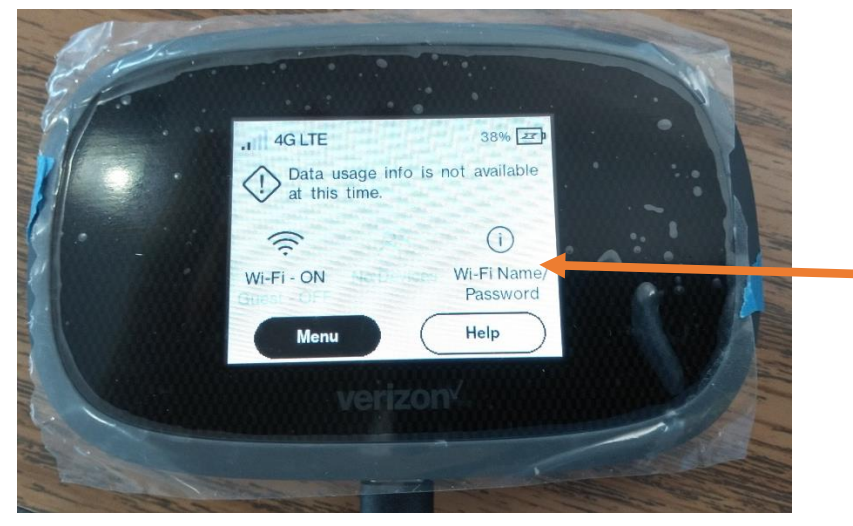

Touch the screen here to get the WiFi Name and Password show. Enter the password when connecting the Chromebook to the WiFi hotspot.

- 1) Be within 30 feet of the mobile hotspot in a direct line if possible (for first connection it is best to be right next to the hotspot so you don't have to write down the name and password)
- 2) Turn on hotspot (it has an off-on switch at the top see picture)
- 3) Touch the screen where is says "WiFi Name/Password" to get the name and password for the hotspot to show
- 4) Turn on Chromebook
- 5) Look for WiFi symbol on the task bar (usually lower right corner) and click on it

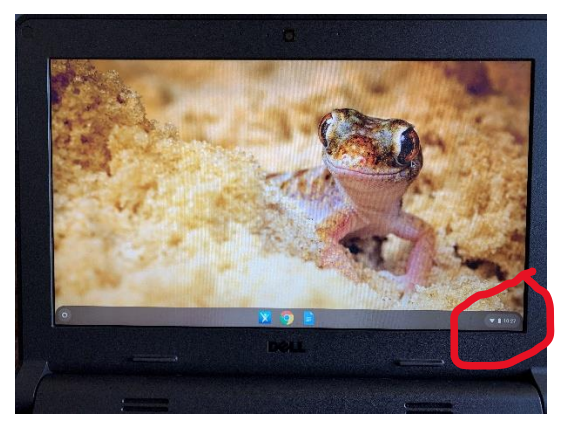

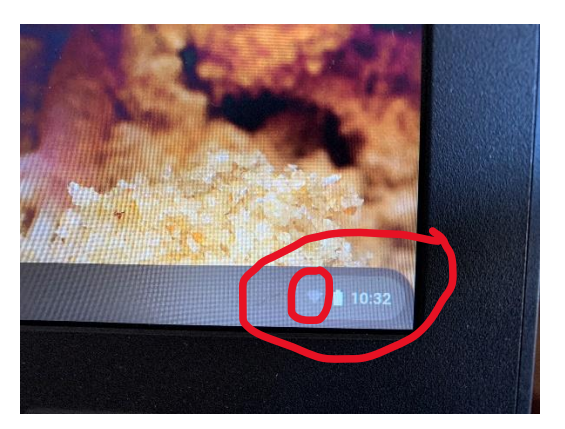

6) Click on the larger, blue WiFi symbol that comes up in order to show the available networks

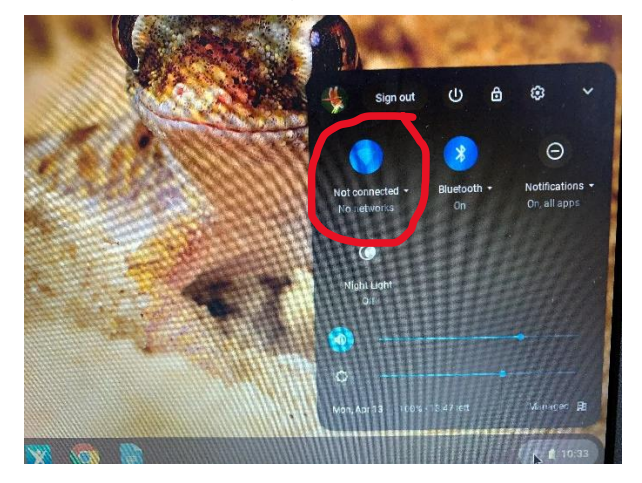

7) Choose the Verizon hotspot

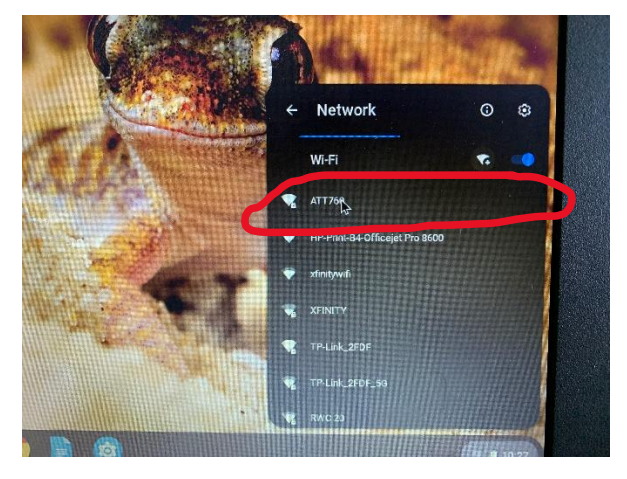

8) Put in the password

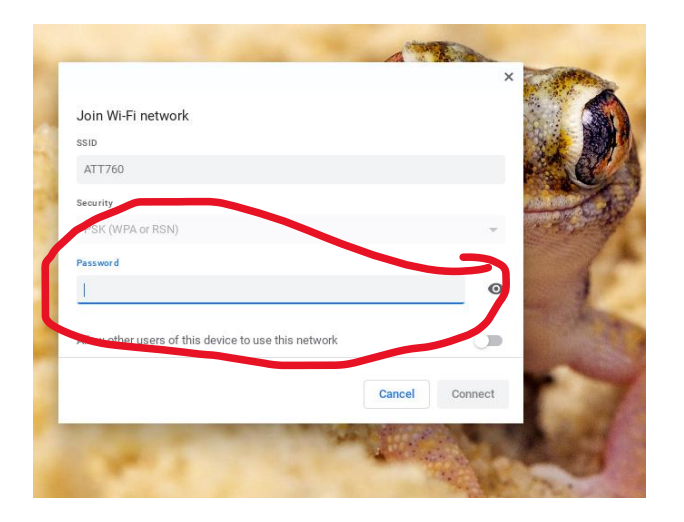

## 9) Choose connect

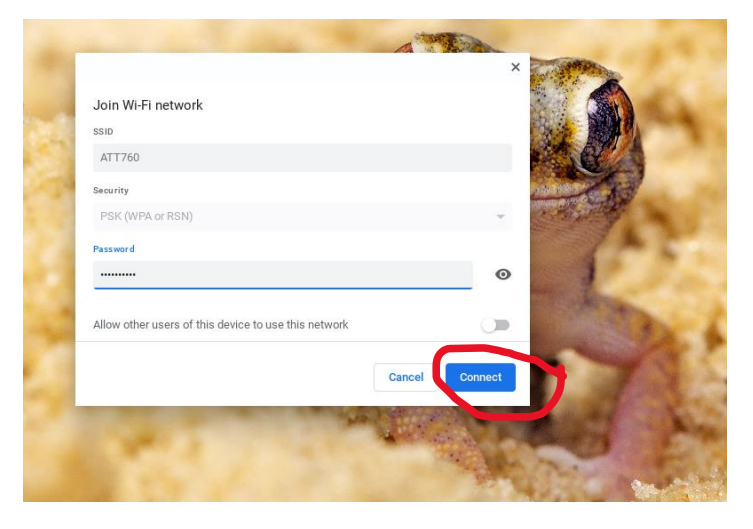

## Instrucciones para encender y conectarse a su punto de acceso Verizon Jetpack MiFi 8800L

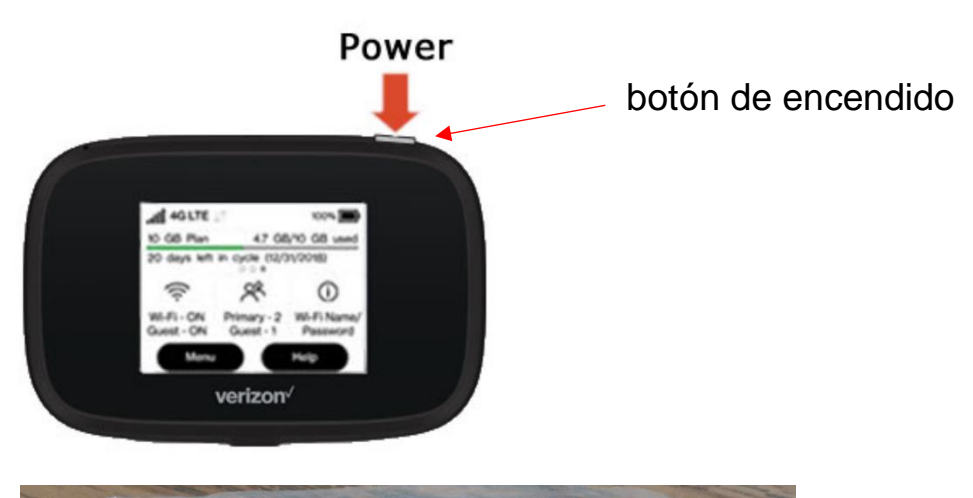

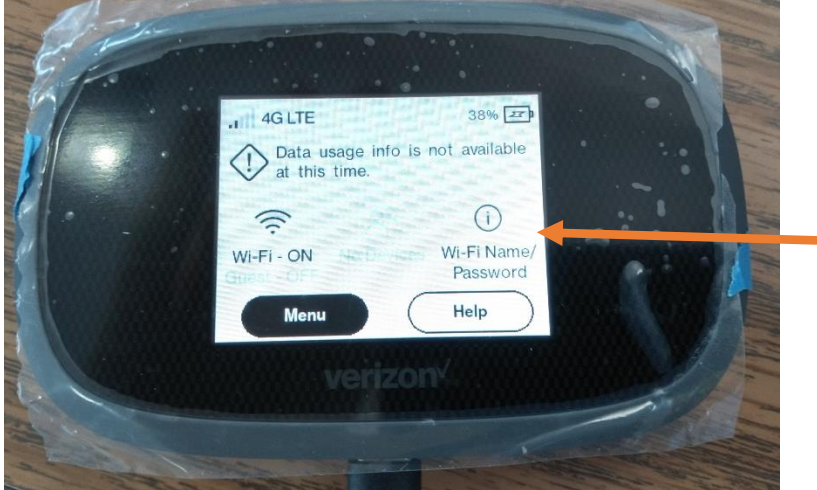

Toque la pantalla aquí para ver el nombre y la contraseña de WiFi. Ingrese la contraseña cuando conecte el Chromebook al punto de acceso WiFi.

- Estar entre 30 pies de distancia del punto de acceso móvil, en una línea directa si es posible (para la primera conexión, es mejor estar justo al lado del punto de acceso para que no tenga que escribir el nombre y la contraseña)
- 2) Encienda el punto de acceso (tiene un interruptor de encendido en la parte superior, vea la imagen)
- 3) Toque la pantalla donde dice "Nombre / contraseña de WiFi" para obtener el nombre y la contraseña para que se muestre el punto de acceso
- 4) Encender Chromebook
- 5) Busque el símbolo de WiFi en la barra de tareas y haga clic en él

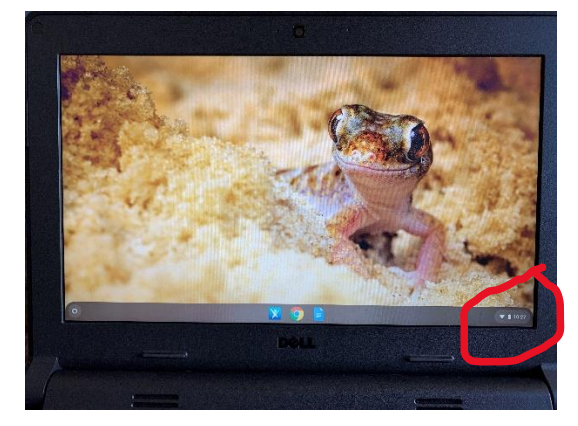

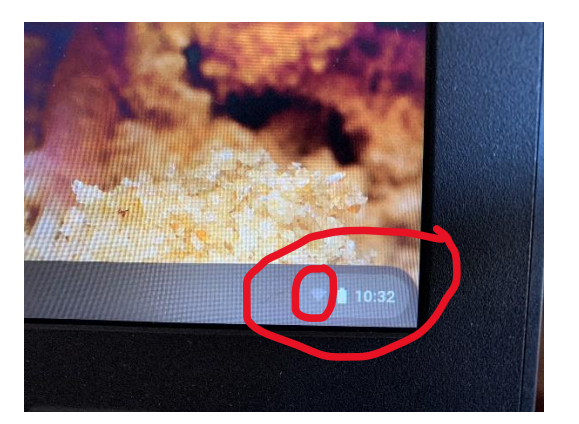

6) Haga clic en el símbolo de WiFi azul más grande que aparece para mostrar las redes disponibles

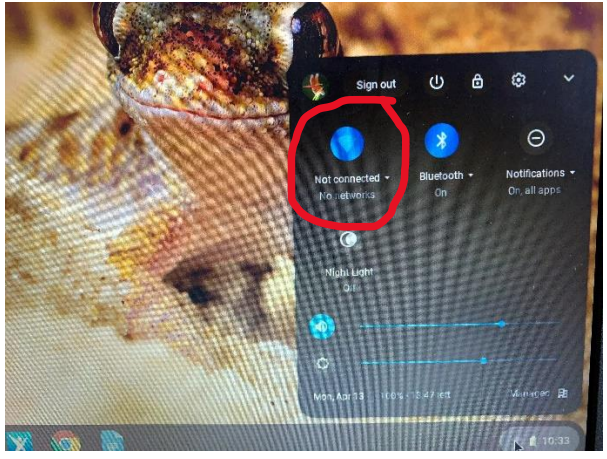

7) Elige el punto de acceso de Verizon

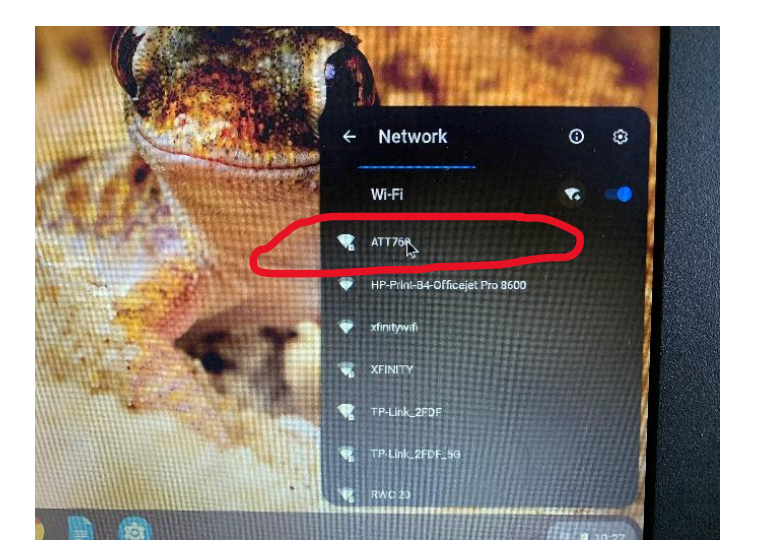

8) Poner la contraseña

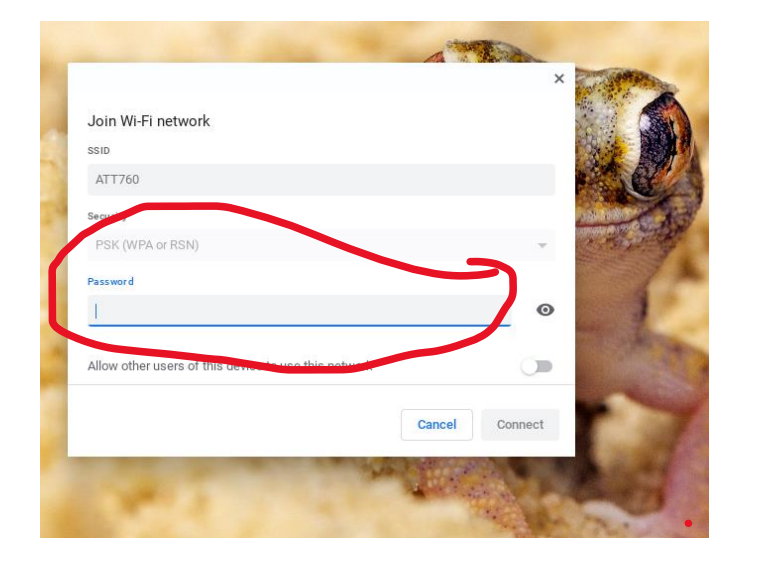

9) Elija conectar

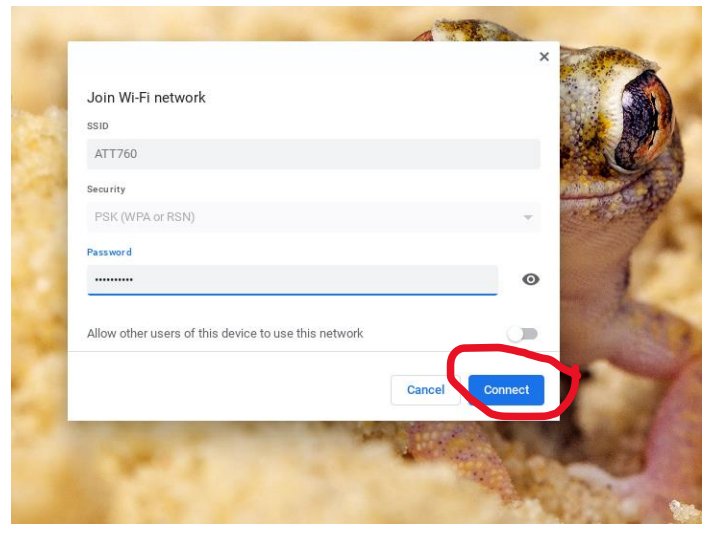